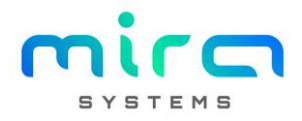

### MGA - Planeamento

Gestão de planeamentos de obras com recurso a inputs de capacidades disponíveis das entidades e da capacidade utilizada das mesmas no trabalho executado. Contem os seguintes layouts:

- Fábrica: visualização da capacidade global da VESAM por processo com base nas capacidades disponíveis introduzidas nas entidades
- Atividades: visualização das atividades das obras da VESAM planeadas por entidade
- Execuções: visualização das execuções associadas a obras da VESAM planeadas por entidade
- Semana: visualização do trabalho planeado e executado na semana passada "fechada" face ao dia atual de visualização e planeamento da semana seguinte por entidade

Toda a informação visualizada tem como base obras em curso ou fechadas à menos de 30 dias.

## Atribuição: Capacidade Disponível Entidade

#### Layout : Módulo SYS/Entidades

| 5 5 YS     | ∃• Obras       | 18 Entidades 1727 - Proces | ssos 💷 🕲 🗸 🌣 🗸                            |                      | ę     | 🌐 PT 🗸      | *  |
|------------|----------------|----------------------------|-------------------------------------------|----------------------|-------|-------------|----|
| iscar      |                |                            |                                           | 3 19                 | ••••  | 124 302     | 2  |
| 509588620  | 0 Vesam Eng    | genharia Vesam engenhari   | a                                         | 35 17                | 45 3  | 949 1503    | 25 |
| Detalhe    | !S             |                            |                                           |                      |       |             |    |
| Process    | OS <b>17</b>   |                            |                                           |                      |       |             |    |
| ۹          | 1/2 +          | Adicionar 💉 Editar         |                                           |                      |       |             |    |
| Lista de p | processos      |                            |                                           |                      |       |             |    |
| Ordem      | Abrev.         | Designação                 | Ind. Atividade                            | Capacidade Total     | Capac | idade VESAM |    |
| 1          | OC             | Orçamentação               | Projeto                                   |                      |       |             |    |
| 2          | CD             | Conceção e Desenvolvimento | Projeto                                   |                      |       |             |    |
| з          | PD             | Projeto / Detalhe          | Projeto                                   |                      |       |             |    |
| 4          | AP             | Aprovisionamento           | Fabrico                                   |                      |       |             |    |
| 5          | TF             | Transformação              | Fabrico                                   |                      |       |             |    |
| 6          | AS             | Assemblagem e Soldadura    | Fabrico                                   |                      |       |             |    |
| 7          | РМ             | Pré-montagem               | Fabrico                                   |                      |       |             |    |
| 8          | DM             | Desmontagem                | Fabrico                                   |                      |       |             |    |
| 11         | ET             | Ensaios / Testes           | Fabrico                                   |                      |       |             |    |
| 12         | MA             | Manutenção                 | Fabrico                                   |                      |       |             |    |
| Colabor    | adores 35      |                            |                                           |                      |       |             |    |
| Postos (   | 45             |                            |                                           |                      |       |             |    |
|            |                |                            |                                           |                      |       |             |    |
| L Cóc      | digo de Barras | Q                          |                                           |                      |       |             |    |
|            |                | miraGROUND   Copy          | rright © 2015-2022 MIRA SYSTEMS All right | s reserved   v4.15.0 |       |             |    |

- Selecionar uma entidade
- Selecionar determinado processo agregado à entidade
- Inserir "Capacidade Total" da entidade em relação ao processo selecionado
- Inserir "Capacidade VESAM" da entidade em relação ao processo selecionado

**Capacidade Total:** entende-se por capacidade total da entidade a capacidade (número de operadores) da entidade para determinado processo.

**Capacidade VESAM:** entende-se por capacidade VESAM da entidade a capacidade (número de operadores) da entidade para determinado processo disponíveis para a VESAM.

**Capacidade Disponível:** considera-se que a carga horaria diária das entidades corresponde a 8 horas. Isto é, 1 operador = 8 horas disponíveis.

# Acompanhamento: Capacidade Planeada global da VESAM

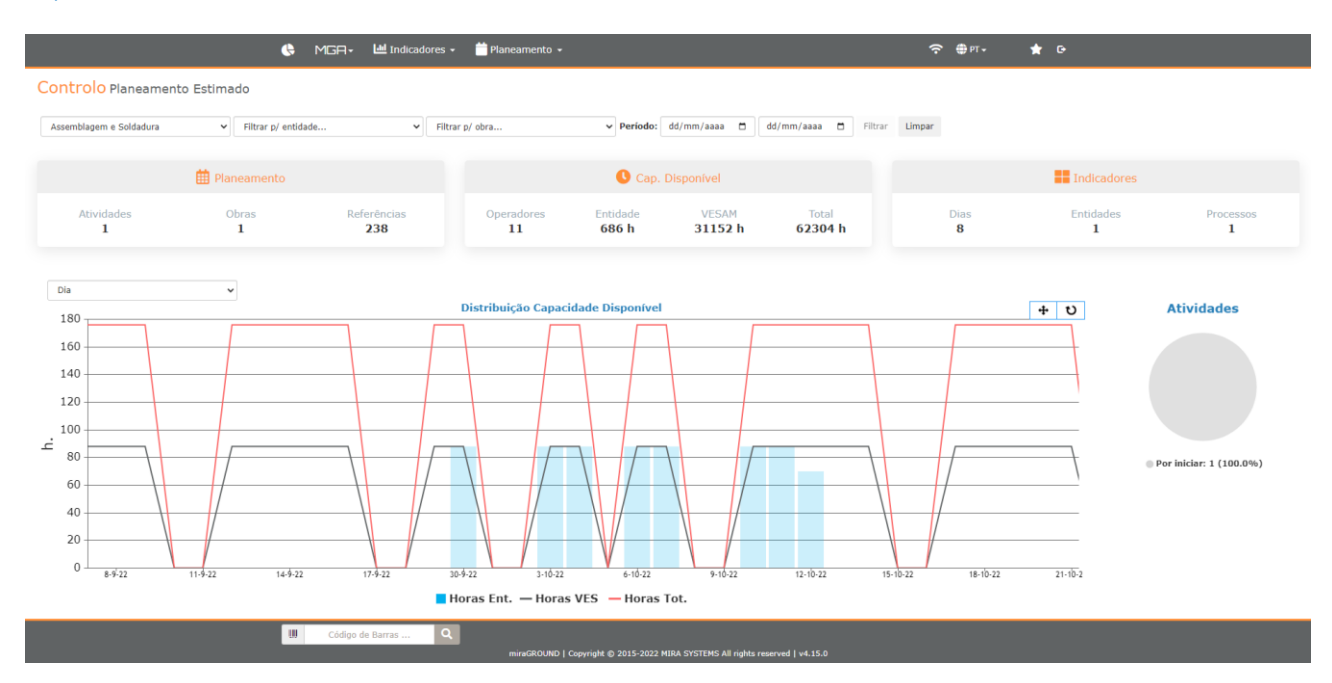

#### Layout : Módulo MGA/Planeamento/Fábrica

Resumo por processo da capacidade total, capacidade VESAM e capacidade planeada alocada às entidades das atividades de obras em curso ou fechadas à menos de 30 dias. Em linha aparecem a capacidade global e capacidade VESAM de determinada entidade (ou todas as que tenham) e em coluna a capacidade alocada a atividades da entidade (ou todas). O período temporal considerado engloba a atividade com data mais antiga planeada do processo selecionado e a data mais recente de conclusão planeada no caso das capacidades totais e VESAM (linhas). No caso da coluna (capacidade alocada) são consideradas as atividades já com valores introduzidos nas capacidades alocadas.

## Atribuição: Capacidade Planeada Entidade

|                     |                          |            |               |             | _        | _      | _         |           | _           | _          | _         | _       | _    |              |                  | _           | _    |
|---------------------|--------------------------|------------|---------------|-------------|----------|--------|-----------|-----------|-------------|------------|-----------|---------|------|--------------|------------------|-------------|------|
|                     |                          | miraGROUND | - 🔟 Indicado  | res 👻 🋗 Pla | aneament | 0 -    |           |           |             |            | <u> </u>  | 🗊 PT 👻  | *    | 0-           |                  |             |      |
| Planeamento         | de Atividades            |            |               |             |          |        |           |           |             |            |           |         |      |              |                  |             |      |
| ₹ 13/419 Q          | 🖹 1/1 🛛 🚨 Exportar 🗸     | 🖌 Editar   |               |             |          |        |           |           |             |            |           |         |      |              |                  |             |      |
| Lista de Atividades |                          |            |               |             |          |        |           |           |             |            |           |         |      |              |                  |             |      |
| Obras Proc. Ativ    | dades                    | м          | lonit. Inicio | Concl.      | Ref.     | Q Prv. | P Prv.    | A Prv.    | Estado      | Oper. Ent. | Hora/1 Un | Horas   | Dias | Valor/Dia    | Valor/Smn        | Concl. Est. | Dif. |
| Obra A TF Ativ      | dade 45.2                | k          | g 22/09/2     | 2 11/10/22  | 307      | 478 un | 780782 kg | 244030 m2 | 0.0%        | 2          | 0.250     | 195 h   | 13 d | 64000.00 kg  | 320000.00 kg     | 11/10/22    | 0    |
| Obra A 🛛 🗛 Ativ     | idade 45.5               | k          | g 30/09/2     | 2 14/10/22  | 238      | 636 un | 980100 kg | 356528 m2 | 0.0%        | 11         | 0.700     | 686 h   | 8 d  | 125714.29 kg | 628571.43 kg     | 12/10/22    | 0    |
| Detalhes            |                          |            |               |             |          |        |           |           |             |            |           |         |      |              |                  |             |      |
| Ativi               | dade 45.5 AS Atividade 4 | 15.5       | Entidade      | Entidade 1  |          |        |           | Inic      | io 30/09/22 |            |           |         |      | Hora/1 Un 0  | 70 h             |             |      |
|                     | Obra Obra A - Postes     |            | Cap. Total    | 22          |          |        |           | Conclusã  | io 14/10/22 |            |           |         |      | Horas 6      | 36 h             |             |      |
| E                   | tado 0.0%                |            | Cap. VESAM    | 11          |          |        |           | Concl. Es | t. 12/10/22 |            |           |         |      | Dias 8       | d<br>25714 20 Kg |             |      |
|                     | Prv. 980100 kg           |            | oper. Liit.   |             |          |        |           |           |             |            |           |         |      | Valor/Smn 6  | 28571.43 Kg      |             |      |
|                     | Prv. 356528 m2           |            |               |             |          |        |           |           |             |            |           |         |      |              |                  |             |      |
|                     |                          |            |               |             |          |        |           |           |             |            |           |         |      |              |                  |             |      |
| Cronogramas         |                          |            |               |             |          |        |           |           |             |            |           |         |      |              |                  |             | . 1  |
| Тіро                |                          | Inicio     | 30/09/22      |             |          |        | 10 d      |           |             | 14-10-22   | 2         | Duração |      |              | Conclusão        |             |      |
| Previsto            |                          | 30/09/22   |               |             |          |        |           |           |             |            |           | 10 d    |      |              | 14/10/22         |             |      |
| Estimado            |                          | 30/09/22   |               |             |          |        |           |           |             |            |           | 8 d     |      |              | 12/10/22         |             |      |

#### Layout : Módulo MGA/Planeamento/Atividades

- Atribuição em tabela
  - o Ativar edição em tabela
  - o Atribuir valores a varias atividades
  - o Gravar valores atribuídos
- Atribuição individual
  - o Selecionar determinada atividade
  - Atribuir valores a essa atividade
  - o Gravar valores atribuídos

Valores a inserir numa atividade:

**Oper. Ent.:** Nº operadores alocados a determinada atividade. Carga horária alocada será igual ao número inserido x 8 horas.

Hora/1 un: Valor em horas que a entidade associada à atividade demora a fazer 1 unidade do planeado. A unidade considerada é a agregada à atividade:

- Unidades (un.): valor que entidade demora a fazer 1 unidade
- Kilos (kg): valor que entidade demora a fazer 1 tonelada
- Metros quadrados (m2): valor que entidade demora a fazer 1 m2

Após atribuiçao da carga para a atividade ficam disponíveis alguns indicadores e gráficos que têm como base os valores introduzidos:

- Horas: nº horas estimadas para conclusão da atividade
- Dias: nº dias estimados para conclusão da atividade
- Valor/Dia: valor estimado produzido por dia pela entidade na atividade
- Valor/Semana: valor estimado produzido por semana pela entidade na atividade
- Concl. Est.: data final estimada para conclusão da atividade
- Dif.: ilustra variação entre data final estimada e data final original de planeamento
  - o Cor verde: data estimada inferior ou igual à data planeada
  - Cor amarela: data estimada superior no máximo até uma semana face à data planeada
  - o Cor vermelha: data estimada superior a uma semana à data planeada

#### • Gráfico de distribuição de horas (capacidade alocada)

Face ao valor introduzido e calculando a capacidade alocada diária da entidade, distribui-se essa carga pelos dias estimados da atividade (ficando o ultimo dia com o restante face ao total que não complete um dia estimado na sua totalidade).

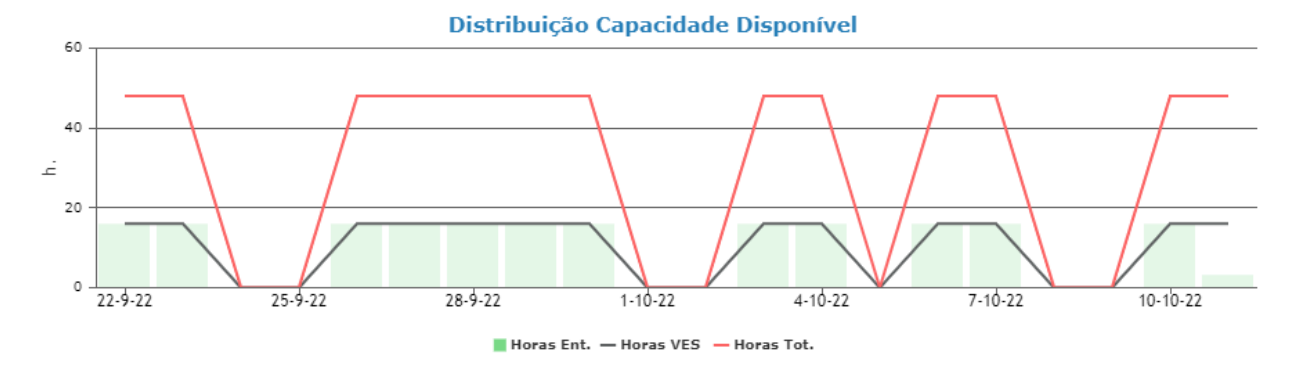

• Gráfico de distribuição de quantidade/peso/área

Face ao valor introduzido e calculando o valor diário estimado de execução da unidade considerada, distribui-se esse valor pelos dias estimados da atividade (ficando o ultimo dia com o restante face ao total que não complete um dia estimado na sua totalidade).

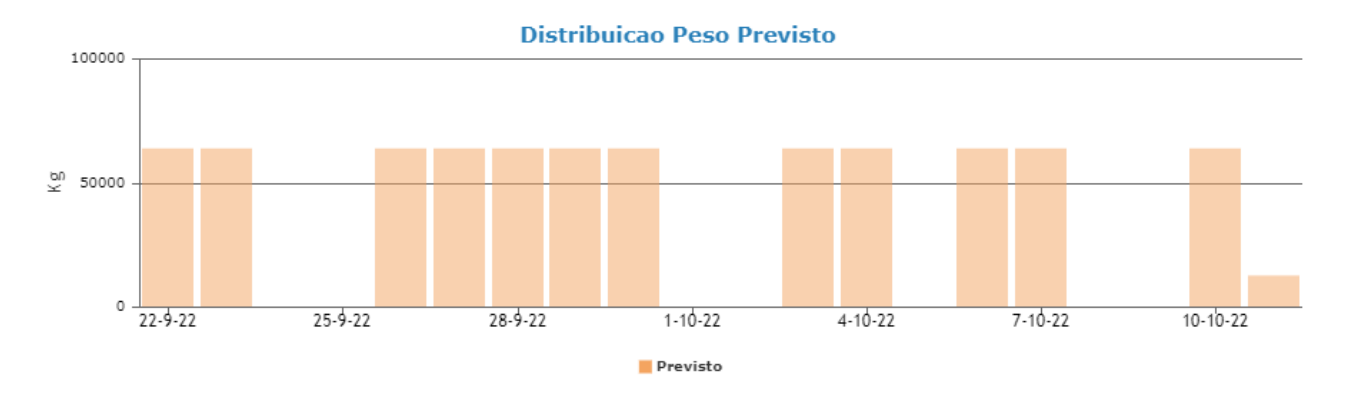

### Atribuição: Capacidade Executada Entidade

| Layout : Módulc | MGA/Planeament | o/Execuções |
|-----------------|----------------|-------------|
|-----------------|----------------|-------------|

| 🕒 MGA- 💾 Indicad                                       | lores 👻 🛗 Planeamento 👻 |       |       |           | ę     | 🕈 🌐 рт 🗸 👘 | 🖈 ©  |         |      |       |     |
|--------------------------------------------------------|-------------------------|-------|-------|-----------|-------|------------|------|---------|------|-------|-----|
| Lista de Execuções                                     |                         |       |       |           |       |            |      |         |      |       |     |
| 🗷 - 🔽 44/44 🔍 🖹 1/1 🔮 Exportar - 🛇 Inserir Carga       |                         |       |       |           |       |            |      |         |      |       |     |
| 🎕 Insira carga de ocupação nas execuções selecionadas. |                         |       |       |           |       |            |      |         |      |       | ٢   |
| Campo Valor Nº Operadores                              |                         |       |       |           |       |            |      |         |      |       |     |
| Nº Horas 16                                            |                         |       |       |           |       |            |      |         |      |       |     |
| 🛓 Guardar 🖉 Ø Cancelar                                 |                         |       |       |           |       |            |      |         |      |       |     |
| Código Designação                                      | Data                    | Posto | Resp. | Operações | Oper. | Equip.     | Ref. | Carga H | Sel. | Oper. | Hor |
| EXE-INF0-107 Execução-INFO - Controlo Info-107         | 07/10/22                | INFO  |       | INF       | SC    |            | 0    |         |      |       |     |
| EXE-INFO-106 Execução-INFO - Controlo Info-106         | 07/10/22                | INFO  |       | INF       | SC    |            | 0    |         |      |       |     |
| EXE-INF0-105     Execução-INFO - Controlo Info-105     | 07/10/22                | INFO  |       | INF       | SC    |            | 0    |         |      |       |     |
| EXE-INFO-104     Execução-INFO - Controlo Info-104     | 07/10/22                | INFO  |       | INF       | SC    |            | 0    |         |      |       |     |
| dı Totais - Execuções: 4                               |                         |       |       |           |       |            |      |         |      |       |     |
|                                                        |                         |       |       |           |       |            |      |         |      |       |     |

| U | Código de Barras | ٩ |                                                                               |
|---|------------------|---|-------------------------------------------------------------------------------|
|   |                  |   | miraGROUND   Copyright © 2015-2022 MIRA SYSTEMS All rights reserved   v4.15.0 |

Atribuição de valores para execuções no período:

• Selecionar 1 ou mais execuções

- Atribuir valor para nº operadores
- Atribuir valor para nº horas (tempo ocupado)

Os valores introduzidos ficam agregados ao conjunto de execuções selecionadas (com identificador na coluna Sel.)

Objetivo é indicar que o conjunto de execuções selecionadas demoraram determinado tempo a serem executadas por determinado nº de operadores.

#### Layout : Módulo MGA/Planeamento/Execuções/Detalhes

| Entidade 1              | EXE-TF-368                  | Execução-TF - Corte e Fu | ração-368           | 03/10/22         | TF    | U1        | CTE | U1            | (123)                   | × 2 | 2 | 16.00 h |
|-------------------------|-----------------------------|--------------------------|---------------------|------------------|-------|-----------|-----|---------------|-------------------------|-----|---|---------|
| Detalhes                |                             |                          |                     |                  |       |           |     |               |                         |     |   | _       |
| Anthrop Online          |                             |                          |                     |                  |       |           |     |               |                         |     |   | _       |
| 🖉 Editar 🕥 Limpar       | Historico                   |                          |                     |                  |       |           |     |               |                         |     |   |         |
| Identificação           |                             |                          |                     |                  |       |           |     |               |                         |     |   |         |
| - C(day                 | EVE TE 360                  |                          | 0                   |                  |       |           |     | Defectories   |                         |     |   | _       |
| Posto                   | TF Corte e Furação          |                          | CIF                 | Corte c/ Furação |       |           |     | Carea Herania | s (12)                  |     |   |         |
| Designação              | Execução-TF - Corte e Furaç | ão-368                   | Operadores:         |                  |       |           |     | Seleção       | o 10/10/2022 12:02:46 2 |     |   |         |
| Data                    | 03/10/22                    |                          | U1                  | Utilizador 1     |       |           |     | Nº Operadore: | s 2                     |     |   |         |
| Responsável             | U1 Utilizador 1             |                          | Equipamentos:       |                  |       |           |     | Nº Hora:      | s 16.00 h               |     |   |         |
|                         |                             |                          |                     |                  |       |           |     |               |                         |     |   |         |
| Atividades ^            |                             |                          |                     |                  |       |           |     |               |                         |     |   |         |
| Obra                    | Índice                      | Processo                 | Descrição           | Inicio           | Cor   | clusão    |     |               |                         |     |   |         |
| Obra 1                  | 63.2                        | Transformação            | Atividade           | 06/09/22         | 15    | 09/22     |     |               |                         |     |   |         |
| Lista de execuções sele | ecionadas ao mesmo tempo    | da atual. ^              |                     |                  |       |           |     |               |                         |     |   |         |
| Código                  | Designação                  |                          | Data                | Posto            | Resp. | Ref.      |     |               |                         |     |   | _       |
| EXE-TF-367              | Execução-TF - Corte e Fura  | ão-367                   | 03/10/2022 10:09:41 | TF               | PS    | 160       |     |               |                         |     |   |         |
| EXE-TF-366              | Execução-TF - Corte e Furaç | ão-366                   | 03/10/2022 10:07:12 | TF               | PS    | 40        |     |               |                         |     |   |         |
| EXE-TF-365              | Execução-TF - Corte e Fura; | ão-365                   | 03/10/2022 10:05:03 | TF               | PS    | <b>E1</b> |     |               |                         |     |   |         |
|                         |                             |                          |                     |                  |       |           |     |               |                         |     |   |         |
| Referências 123         |                             |                          |                     |                  |       |           |     |               |                         |     |   |         |

Mostra Atividades associadas à execução.

Mostra Lista de Execuções associadas ao grupo de seleção usado aquando da inserção de inputs.

Editar conjunto de execuções:

• Alterar valores nos detalhes de 1 execução desse grupo de seleção (valor será refletido nas restantes execuções do mesmo grupo), se a edição corresponder a gravar os valores com 0 ou campo vazio, corresponde a limpar os valores dessa seleção de execuções

Limpar apenas 1 execução:

• Usar opção **Limpar** presente nos detalhes de 1 execução selecionada (assim restantes execuções que faziam parte do mesmo grupo de seleção mantêm os valores e a atual fica sem valores)

# Acompanhamento: Semana passada e seguinte

#### Layout : Módulo MGA/Planeamento/Semana

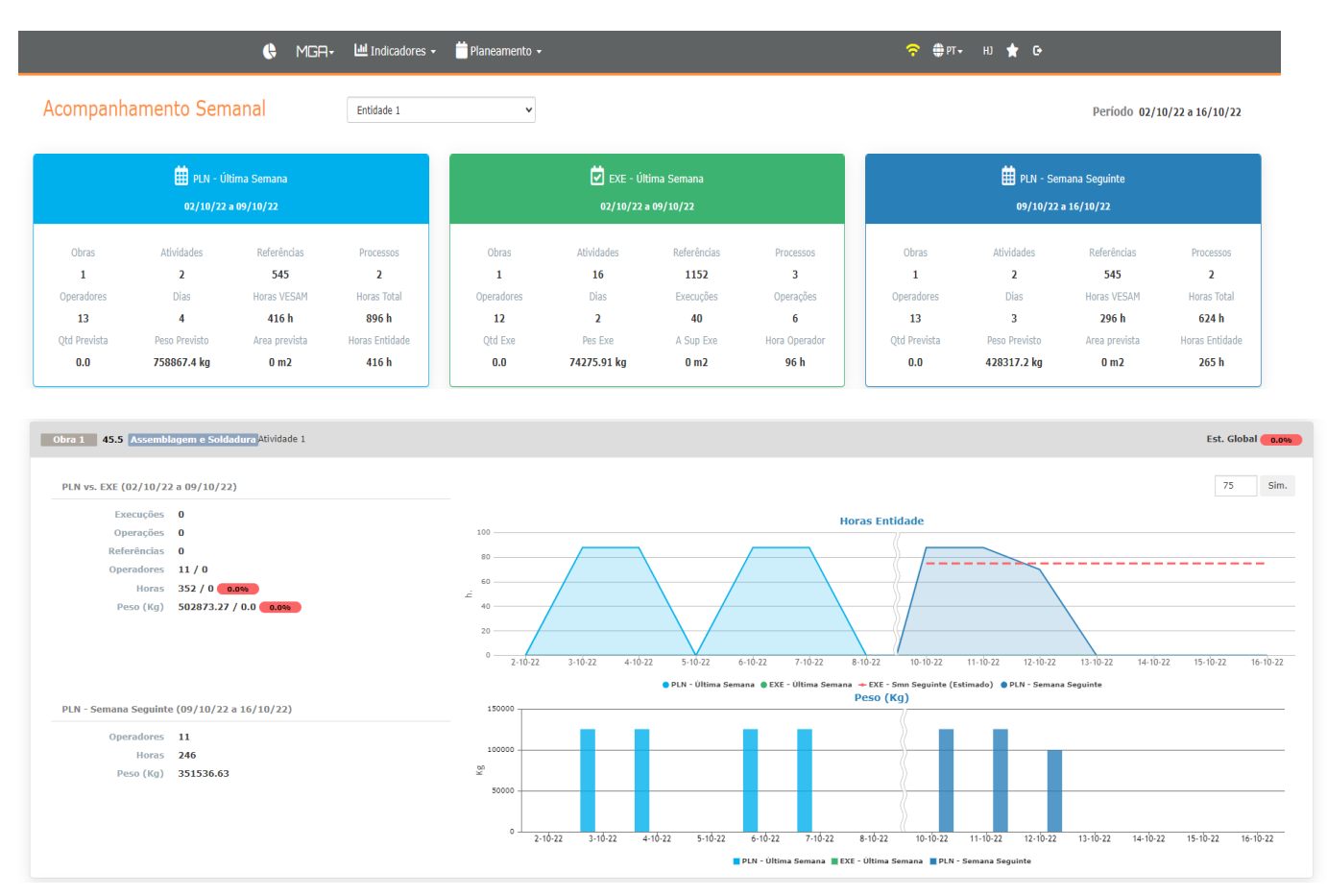

Acompanhamento da ultima semana completa ao nível de:

- Planeamento de atividades com carga alocada da entidade selecionada que estejam compreendidas no período da semana respetiva.
- Execução de trabalho da entidade selecionada com carga horaria atribuída no layout de execuções que tenha sido efetuado no período da semana respetiva.
- Planeamento de atividades da semana seguinte da entidade selecionada que estejam compreendidas no período da semana seguinte.

#### Gráfico Horas Entidade

Ilustra para a semana passada e para a seguinte as horas alocadas à atividade por dia (tendo em consideração se a atividade foi configurada para contabilizar dias uteis ou todos).

Ilustra tambem o trabalho executado (horas atribuídas no layout de execuções) associado a essa atividade na semana completa.

#### Gráfico Quantidade/Peso/Area

Ilustra para a semana passada as execuções e respetiva quantidade/peso ou área (consoante unidade da atividade) executados no conjunto de execuções respetivas.

Simulador que permite colocar nº horas e simular o trabalho realizado na semana seguinte nessa atividade.